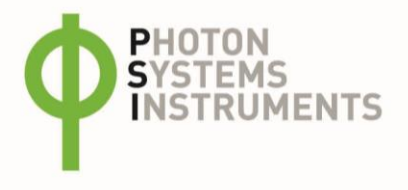

# Advanced Functions for FluorCam Software

**The Advanced Functions** in FluorCam10 software are extensions designed for automating the execution of measurement protocols. These functions are delivered in three licensing tiers, each supporting an increasing number of measurement phases:

# • Advanced Multiple Function

This feature enables automated, repeated execution of a single measurement protocol. It's the simplest automation option and ideal for standardized, repetitive data acquisition workflows.

# Advanced Circadian Function

Tailored for circadian rhythm studies, this feature allows automation of two distinct protocols in two phases—one for the daytime, another for the nighttime. This dual-mode setup supports precise, time-specific measurements for diurnal research, while also supporting repetitive use of a single protocol if needed.

# • Advanced Multi-phase Function

The most versatile extension, it supports automation of up to ten distinct phases, each with its own protocol. It is ideal for experiments with complex time courses or varying conditions. This function encompasses the capabilities of both the previous functions.

Activation requires an Automation License, which is specific to each FluorCam unit. This license is stored on a USB flash drive and/or the control laptop.

## **Activating Advanced Functions**

- 1. Open FluorCam10.
- 2. Navigate to: Setup > General > Advanced (Fig. 1-1).
- 3. Click Select File, then locate your license file (.falicense) (Fig. 1-2).:
  - On USB: FCXXX-XXX\User Keys\FC10\_Automation\_License
  - On laptop: C:\PSI\User Keys\FC10\_Automation\_License
- 4. Once activated, the ► Start Auto option becomes available in the main menu (Fig. 1-3).

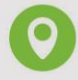

**PSI (Photon Systems Instruments), spol. s r.o.** Průmyslová 470, 664 24 Drásov Czech Republic VAT number: CZ60646594 Trade Register number: C 27560

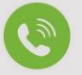

Phone: +420 511440012 +420 511440034 Fax: +420 511440901

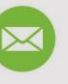

E-mail:

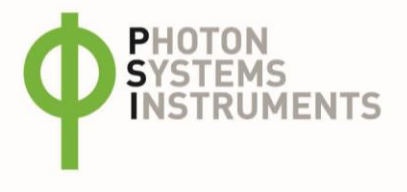

| Live                                           | General                                                                            | wiz                     |                                | Stop Heip                | > Start Auto                 | J Flu         | orCam10 Automation License                                                                                                    | ×                    |                |
|------------------------------------------------|------------------------------------------------------------------------------------|-------------------------|--------------------------------|--------------------------|------------------------------|---------------|----------------------------------------------------------------------------------------------------|----------------------|----------------|
|                                                | Colors<br>Device<br>Experiment<br>Numeric Con<br>Size Calibratio<br>Flat Field Con | stants<br>on<br>rection | 1                              |                          |                              |               | Automation License succes     Thanks for purchasing!     License contains:         * Multiple         * Two Phase         * Multi Phase     } | sfully inserted.     |                |
| L                                              | NDVI Calibrat<br>Bad Pixel Cor<br>Filters Offset                                   | rection<br>Correction   |                                |                          |                              |               |                                                                                                    | OK                   |                |
| iorCam 10   Ge                                 | neral                                                                              |                         |                                | × () Open                |                              |               |                                                                                                    |                      | >              |
| ions Result                                    | Advanced 🗲                                                                         |                         |                                | $\leftarrow \rightarrow$ | ~ ↑ 🗖                        | < User Keys_O | FC10_Automation_License                                                                                                    | ~ C                  | nation_L ,P    |
| Select file                                    |                                                                                    |                         | 2                              | Organise                 | <ul> <li>New fold</li> </ul> | er            | Data madified                                                                                                    | T                    | • 🖬 😗          |
|                                                |                                                                                    |                         |                                |                          |                              |               | 5/24/2024 11-20 AM                                                                                                    | Type<br>EALLCENISE E | lie            |
|                                                |                                                                                    |                         |                                |                          |                              |               |                                                                                                    |                      |                |
| h Eye Correctio                                | ns                                                                                 |                         |                                |                          |                              |               |                                                                                                    |                      |                |
| sh Eye Correctio                               | ns                                                                                 | Barrel                  | -0.12                          |                          |                              |               |                                                                                                    |                      |                |
| ah Eye Correctio<br>Enabled<br>0 x 280 - 50.00 | ns<br>-1x1 ~                                                                       | Barrel<br>K1<br>K2      | -0.12<br>0.0012<br>2.9         |                          |                              |               |                                                                                                    |                      |                |
| th Eye Correctio<br>Enabled<br>0 x 280 - 50.00 | ns<br>1x1                                                                          | Barrel<br>K1<br>K2      | -0.12<br>0.0012<br>2.9<br>Save | -<br>File name:          | FCXXX-XXX Cu                 | stomer        |                                                                                                    | FluorCam Automa      | tion License V |

Fig. 1 Activation of Advanced Function extensions.

## **Setting Up Automated Measurements**

## **Computer Power Settings**

Ensure the control computer is always plugged in and set to prevent sleep/hibernate (Fig. 2):

- Plugged in > Sleep: Never
- Plugged in > Hibernate: Never

Hibernation pauses ongoing automated measurements.

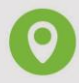

PSI (Photon Systems Instruments), spol. s r.o. Průmyslová 470, 664 24 Drásov Czech Republic VAT number: CZ60646594 Trade Register number: C 27560

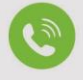

Phone: +420 511440012 +420 511440034 Fax: +420 511440901

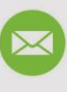

E-mail:

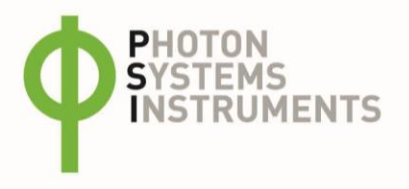

| ← Settings                                                                  |                                                                                                    |                  |   |
|-----------------------------------------------------------------------------|----------------------------------------------------------------------------------------------------|------------------|---|
| ٢                                                                           | System > Power & battery                                                                            |                  |   |
| Find a setting Q                                                            | 100% 📼                                                                                              |                  |   |
| A Home                                                                      | Energy recommendations     Lower your carbon footprint by applying these recommendations     1 of 7 |                  | > |
| <ul> <li>Bluetooth &amp; devices</li> <li>Network &amp; internet</li> </ul> | Power Mode     Optimize your device based on power use and performance                              | Best Performance | ~ |
| Personalization     Apps                                                    | Choose what happens when your device is idle for a specified time                                   |                  | ^ |
| e Accounts                                                                  | Plugged in                                                                                          |                  |   |
| 5) Time & language                                                          | Turn my screen off after                                                                            | 3 hours ~        |   |
| <ul> <li>Gaming</li> <li>Accessibility</li> </ul>                           | Make my device sleep after                                                                          | Never ~          |   |
| Privacy & security                                                          | Make my device hibernate after                                                                      | Never ~          |   |
| Ø Windows Update                                                            | On battery                                                                                          |                  |   |
|                                                                             | Turn my screen off after                                                                            | 10 minutes v     |   |
|                                                                             | Make my device sleep after                                                                          | 30 minutes 🗸 🗸   |   |
|                                                                             | Make my device hibernate after                                                                      | 3 hours ~        |   |

Fig. 2 Activation of Advanced Function extensions.

#### **Using the Automated Function**

#### 1. Start Automation

- Click ► Start Auto in the main menu.
- Choose one of the following (Fig. 3):
  - **One Phase**: Advanced Multiple Function
  - o **Two Phases**: Advanced Circadian Function
  - Up to Ten Phases: Advanced Multi-Phase Function

|                    | Select Automatic Procedure                                                        | × |
|--------------------|-----------------------------------------------------------------------------------|---|
| One phase:         | Multiple<br>Select number of experiment repeats and delay between given measures. |   |
| One or two phases: | Two Phase Different measurement during two phases period                          |   |
| Up to ten phases:  | Multi Phase<br>User defined number of custom defined measurement phases           |   |
|                    |                                                                                   |   |
|                    |                                                                                   |   |

Fig. 3 Activation of Advanced Function extensions.

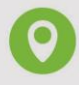

PSI (Photon Systems Instruments), spol. s r.o. Průmyslová 470, 664 24 Drásov Czech Republic VAT number: CZ60646594 Trade Register number: C 27560

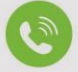

Phone: +420 511440012 +420 511440034 Fax: +420 511440901

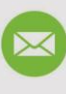

E-mail:

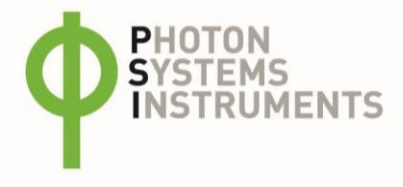

# 2. Set Phase Count (if applicable)

• For Circadian and Multi-Phase options, define the number of measurement phases (Fig. 4).

| 🌾 Settings | ×           |
|------------|-------------|
|            |             |
| Number     | r of Phases |
| <u>0</u>   |             |
|            | ОК          |
|            |             |

Fig. 4 Definition of the selected number of phases (in Advanced Circadian Function and Advanced Multi-phase Function only)

## **3. Select Measurement Protocol**

You can:

- Use the currently open protocol in FluorCam10 (Fig. 5-1).
- Or click **Wizard** to choose a different protocol (Fig. 5-2).

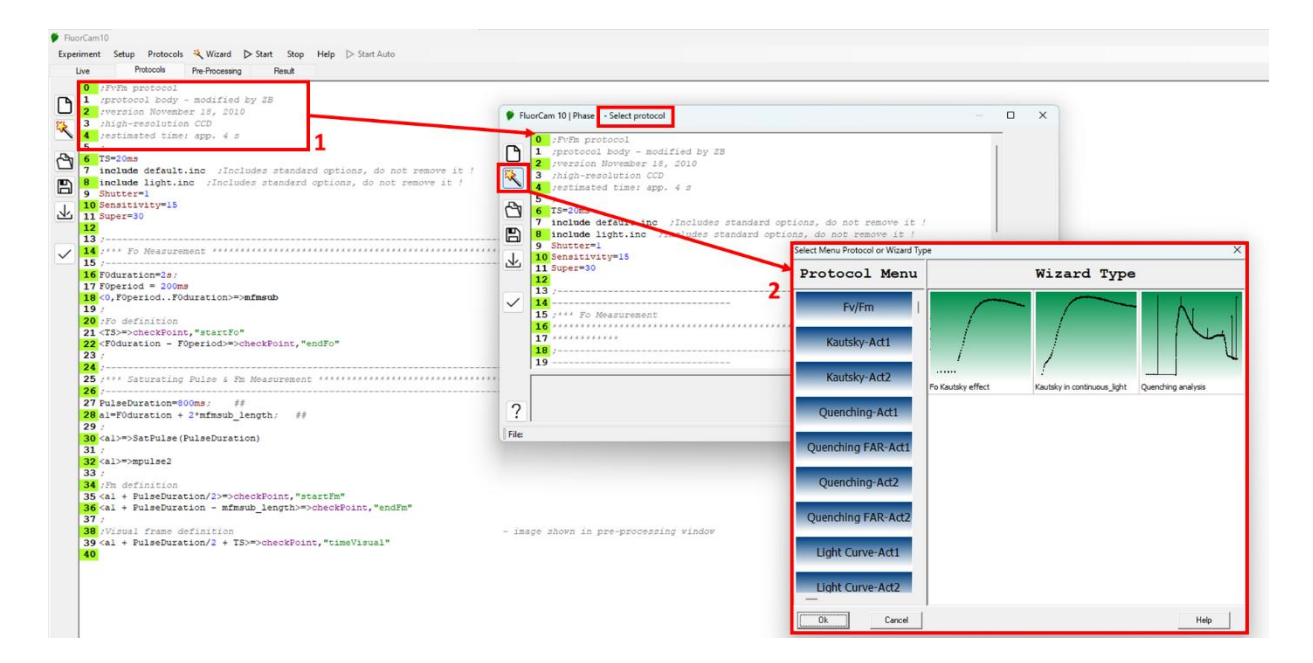

Fig. 5 Selection of protocol: 1 – the protocol open in FluorCam10 software is offered, 2 – different protocol can be selected via Wizard.

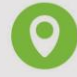

PSI (Photon Systems Instruments), spol. s r.o. Průmyslová 470, 664 24 Drásov Czech Republic VAT number: CZ60646594 Trade Register number: C 27560

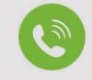

Phone: +420 511440012 +420 511440034 Fax:

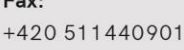

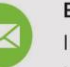

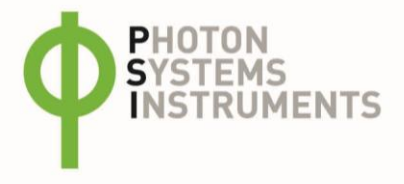

## 4. Define Measurement Settings for Each Phase

- **Output Folder**: Choose or create a folder (Fig. 6-1).
- **Repeat Count**: Number of repetitions (Fig. 6-2).
- Delay Time: Time interval between repetitions.
- Cultivation Light (optional): Set light type and intensity if needed.

**Tip:** Click **OK** after dark adaptation is complete to trigger the first measurement (Fig. 6-3). If only one phase is defined, clicking **OK** starts the measurement immediately.

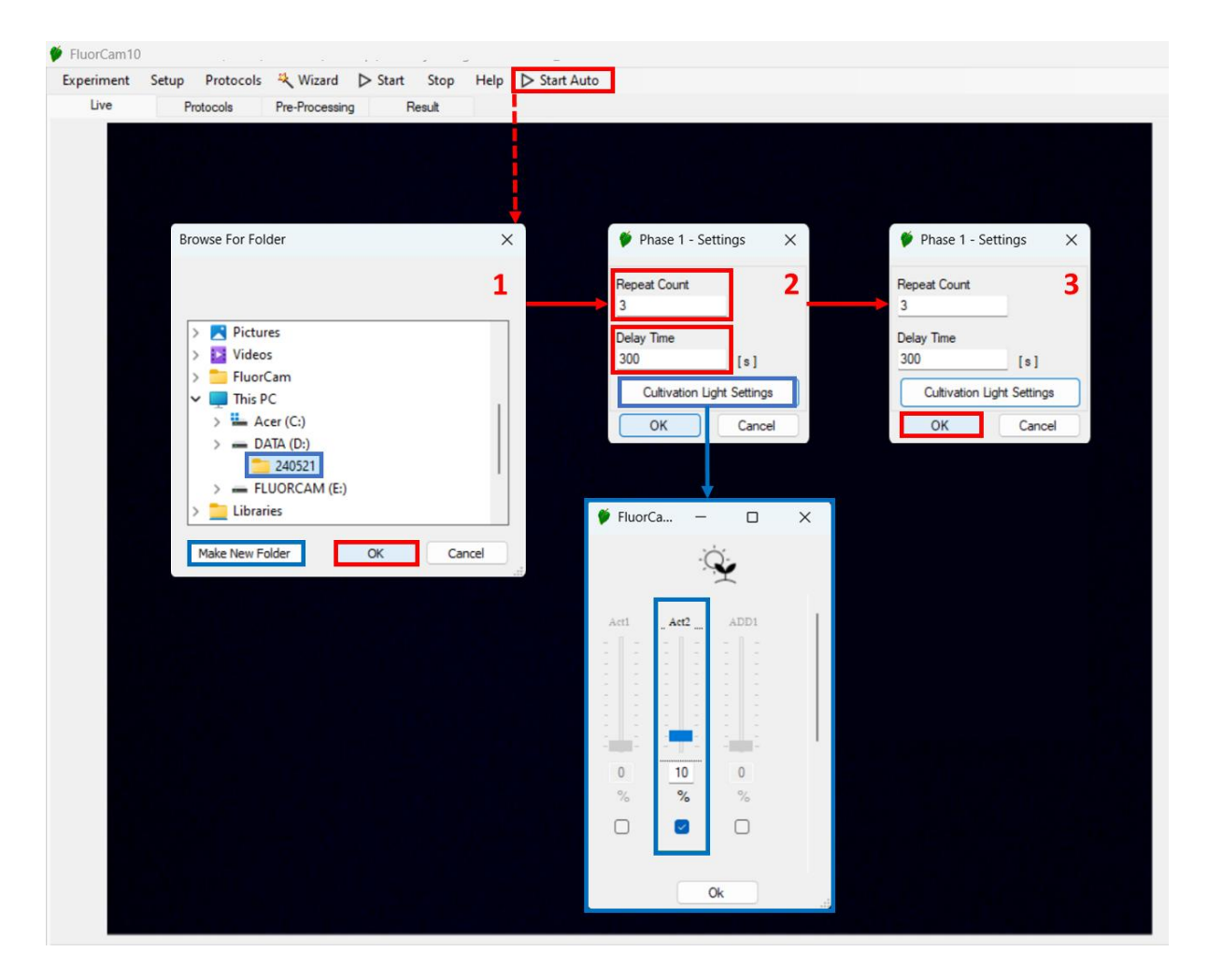

Fig. 6 Settings of the phase: 1 – the output pathway, 2 – repeat count & delay time, 3 – triggering of measurement.

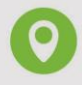

PSI (Photon Systems Instruments), spol. s r.o. Průmyslová 470, 664 24 Drásov Czech Republic VAT number: CZ60646594 Trade Register number: C 27560

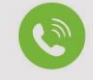

Phone: +420 511440012 +420 511440034 Fax: +420 511440901

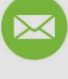

E-mail:

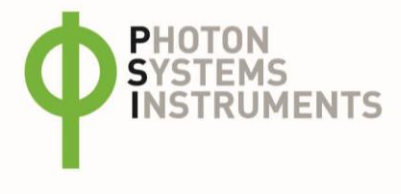

#### 5. Data Output

- Each measurement is saved as a .tar file with a timestamp in the defined output folder (Fig. 7).
- Files can be loaded individually into FluorCam10 for analysis.

| Name                      | Date modified     | Туре             | Size      |  |
|---------------------------|-------------------|------------------|-----------|--|
| 🧱 Exp-21-05-2024-04-51-08 | 5/21/2024 4:51 AM | Compressed Archi | 12,303 KB |  |
| 🚞 Exp-21-05-2024-04-56-14 | 5/21/2024 4:56 AM | Compressed Archi | 12,303 KB |  |
| 🚞 Exp-21-05-2024-05-01-20 | 5/21/2024 5:01 AM | Compressed Archi | 12,303 KB |  |

Fig. 7 Files measured via Automated function extensions are saved with the time stamps.

06/2025 PSI (Photon Systems Instruments), spol. s.r.o.

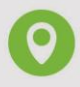

PSI (Photon Systems Instruments), spol. s r.o. Průmyslová 470, 664 24 Drásov Czech Republic VAT number: CZ60646594 Trade Register number: C 27560

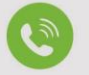

Phone: +420 511440012 +420 511440034 Fax: +420 511440901

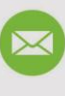

E-mail: